# **TIMS to PowerSchool Bus Stop Import**

The Bus Stop Import allows LEAs to upload Student Transportation Data from the Transportation Information Management System (TIMS) into the PowerSchool Student Transportation Screen.

LEAs now have the ability to import the following transportation information into PowerSchool for Each Bus Rider Assigned in TIMS for both morning and afternoon bus stop assignments:

- Bus Number
- Stop Location or Description
- Time at Stop

As transportation data changes throughout the year (Bus Numbers, Stop Times, Stop Locations, Student Ridership, etc.), there will be a need to update the information in PowerSchool.

For Daily/Weekly/Monthly changes in Routing, the Bus Stop Import procedures allow TIMS Operators to

- 1) PURGE existing bus stop information previously uploaded into PowerSchool AND THEN
- 2) IMPORT the current student transportation information from TIMS.

The PURGE option in PowerSchool allows LEAs to purge student bus stop information from one, several or all schools.

**NOTE**: LEAs must Purge the Existing Data in PowerSchool before Importing Updated TIMS Data. If the Data is Not Purged, then the New Import will Create Duplicated Transportation Records for the Student in PowerSchool.

The Bus Stop Import File extracted from TIMS can be filtered to Select Student Data from One School, One or More Schools or All Schools.

Some transportation offices stagger their school bus route updates by School. If a number of changes have been completed at one school, the user has the option of purging the PowerSchool Data from this one school and then importing the updated TIMS Data from that school, leaving all other transportation data in PowerSchool unaffected. Later, when another school has updated information in TIMS, the user can purge existing data in PowerSchool for that school and import only the new TIMS data from that school. The user also has the option to purge from multiple schools, then import only the updated data back into PowerSchool. For other LEAs that have updated TIMS data for all schools, the Purge and Bus Stop Import can be completed for all schools.

### STEP 1: TIMS – Extracting & Formatting TIMS Data for Import into PowerSchool

Before you Import TIMS Data into PowerSchool, you will want to be able to trust the information you are uploading as Parents, Teachers, Data Managers and Principals, etc. will all have access to view your TIMS Route Information.

Prior to Extracting TIMS Data for Import into PowerSchool, please make sure all of the following is correct in TIMS.

- Are all Student Assignments updated and accurate?
- Are Stop Times Accurate for each Assigned Student in TIMS?
- Are Run and Route Directions Fully Processed?
- Have you examined your Slack Time for Accuracy and Corrected any Positive or Negative Slack Time for Routes with Multiple AM or PM Runs?
- Are all Arrival and Departure Times To and From School correct?
- Are all Route IDs and Bus Numbers correct and updated in TIMS?

Once you have verified the accuracy of your data, please Run Rebuild Keys and Dumpall (only for Edulog NT Users) before Extracting the PowerSchool Bus Stop Import File from TIMS.

#### A. TIMS Bus Stop Extract Report Filters

Standard All Students Report Used as Template

- 1) TIMS Bus Stop Extract for PowerSchool-All Schools
  - District ID is Not Empty, Route ID is Not Empty, School is Not Empty
    - This will compile ridership data for all schools for students who have a PowerSchool ID in TIMS and are fully assigned to a TIMS Route.
    - 0

| TIMS Bus Stop Extract for PowerSchool-All Schools                                   |                                                      |                          |                                   |  |  |  |  |  |  |  |  |
|-------------------------------------------------------------------------------------|------------------------------------------------------|--------------------------|-----------------------------------|--|--|--|--|--|--|--|--|
| Edit Record <u>F</u> ilter                                                          | For <u>m</u> at                                      | Pick Output <u>T</u> ype | A text file(comma separators)(UD) |  |  |  |  |  |  |  |  |
| student District ID is not<br>rtefrq Route ID is not an<br>student School is not an | an empty field and<br>empty field and<br>empty field |                          |                                   |  |  |  |  |  |  |  |  |

- 2) TIMS Bus Stop Extract for PowerSchool-Choose School(s)
  - District ID is Not Empty, Route ID is Not Empty, School is within a List (Ask Later)
    - This will compile ridership data for one or more schools for students who have a PowerSchool ID in TIMS and are fully assigned to a TIMS Route.

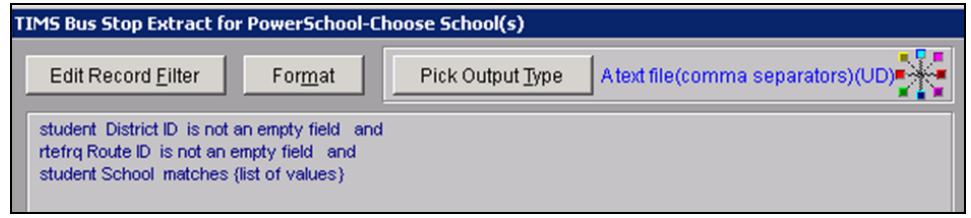

#### **B. TIMS Bus Stop Extract Output Fields**

- Student District ID
- Trip Type
- Stop Description
- RunMil Time at Stop
- RteFrq Route ID

| <u>E</u> dit Output Fields                                                                 | Edit Se <u>c</u> urity Group |
|--------------------------------------------------------------------------------------------|------------------------------|
| student District<br>trip Type<br>stop Description<br>runmil Time at Sto<br>rtefrq Route ID | ID 🗾                         |

#### C. TIMS Bus Stop Extract Output Type

- ASCII File User Defined Lengths
- Text File with Comma Separated Fields

**Important:** Currently, the Stop Description Field in PowerSchool Only Accepts 30 Characters (More Characters Coming Soon, so this is a Temporary Workaround). As a result, the Stop Descriptions with 31+ Characters will need to be truncated to 30 Characters before Exporting the Data Out of TIMS – See Export Specs Below for Each TIMS Variable.

• District ID – Length of 12, Starting Position 1

| Set Lengths | ed Lengths                                             | to User Define                                                          | ed Spe         | _□×<br>cifications |
|-------------|--------------------------------------------------------|-------------------------------------------------------------------------|----------------|--------------------|
| Field_name: | STUDNT.DIST_D<br>C Partial String<br>C Right<br>C Left | Length: 12<br>Starting Position: 1<br>Starting position only used for P | artial String. |                    |
| M           | < >>                                                   |                                                                         | <b>&gt;</b>    |                    |

• Trip Type – Length of 1, Starting Position 20

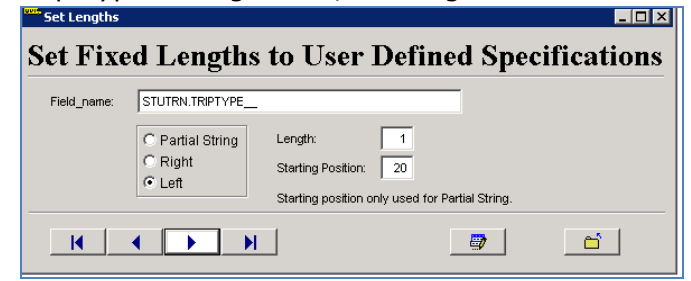

• Stop Description – Length 30, Starting Position 25

| Field_name: | STOPS.STP_DESC              |                           |                        |  |
|-------------|-----------------------------|---------------------------|------------------------|--|
|             | C Partial String<br>C Right | Length: 30                |                        |  |
|             |                             | Starting Position. 23     | ,                      |  |
|             |                             | Starting position only us | ed for Partial String. |  |

Time at Stop – Length of 11, Starting Position 60
 Set Length

| Field_name: | RUNDIR2.DIR_TIME_                     |                          |                          |  |
|-------------|---------------------------------------|--------------------------|--------------------------|--|
|             | C Partial String<br>C Right<br>C Left | Length:                  | 60                       |  |
|             |                                       | Starting position only u | used for Partial String. |  |

• Route ID – Length of 10, Starting Position 75

| Set Lengths |                                       |                                     |                     |            |
|-------------|---------------------------------------|-------------------------------------|---------------------|------------|
| Set Fixe    | d Length                              | s to User Def                       | ined Spec           | ifications |
| Field_name: | RUNDIRROUTE.ROU                       | TE_ID                               |                     |            |
|             | C Partial String<br>C Right<br>C Left | Length: 10<br>Starting Position: 75 |                     |            |
|             |                                       | Starting position only used         | for Partial String. |            |
| K           | <b>∢ → →</b>                          |                                     | <b>.</b>            | <u> </u>   |

#### D. TIMS Bus Stop Extract Sort Order

- District ID
- Trip Type

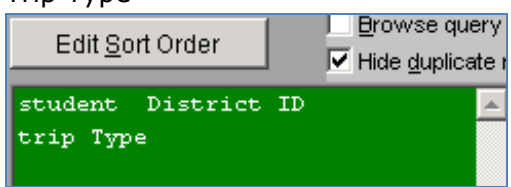

#### E. TIMS - Bus Stop Extract Output Path

The CSV Text File can be exported to any file folder convenient for the User. On the ELT Drive where TIMS is Located, Create a Folder named "BusStopExtract" and Direct the Output Path to this Folder.

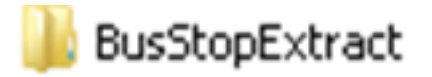

The two output files should be named as such:

- QMF\_BusStopExtract\_AllSchool
- QMF\_BusStopExtract\_OneSchool

*Note:* When Running the Extract for one or more schools but not the entire LEA, the user could modify the Output Name to reflect the School(s) within the file, such as:

- QMF\_BusStopExtract\_Elem
- QMF\_BusStopExtract\_Middle
- QMF\_BusStopExtract\_High
- QMF\_BusStopExtract\_304\_308

#### F. Editing the Bus Stop Extract in Excel for Import into PowerSchool

After Generating the Bus Stop Extract, Open an Empty Worksheet in Microsoft Excel. Then go to File>Open and browse to the Bus Stop Extract Folder where the file was created. (*Hint: You may need to switch the file type to "All Files" in order to view the Bus Stop Extract in the folder*)

| A open                                                                                                    |                                                  |                                    |                  |                |                       |        |   |
|----------------------------------------------------------------------------------------------------|--------------------------------------------------|------------------------------------|------------------|----------------|-----------------------|--------|---|
| 😋 🕞 🗸 🕻 🗸 Computer                                                                                                    | <ul> <li>→ data (D:) → BusStopExtract</li> </ul> |                                    |                  | - 🔯            | Search BusStopExtract |        | 2 |
| Organize 👻 New folder                                                                                                    |                                                  |                                    |                  |                | 855                   | -      | • |
| Microsoft Excel ★ Favorites Desktop Desktop Devonloads ★ Downloads ★ Downloads ★ Downloads ★ Downloads ★ Downloads ★ Downloads ★ Downloads ★ Downloads ★ Downloads ★ Unaries ★ Unaries ★ Unaries ★ Unaries ★ Unaries ★ Unaries ★ Unaries ★ Unaries ★ Unaries ★ Unaries ★ Downloads ★ Downloads | Name *                                           | Date modified<br>\$/1/2015 9:20 AM | Type<br>TxT File | Size<br>237 KB |                       |        |   |
| File <u>n</u>                                                                                                    | ame:                                             |                                    |                  | Tools •        | All Files             | Cancel |   |

Since the TIMS File is a CSV Text File, Excel will open the Text Import Wizard and ask how you want the Data Displayed in Excel.

1) Choose Delimited and Select Next

| Text Import Wizard - Step 1 of 3                                                                                  | ? × |
|----------------------------------------------------------------------------------------------------|-----|
| The Text Wizard has determined that your data is Delimited.                                                       |     |
| If this is correct, choose Next, or choose the data type that best describes your data.                           |     |
| _Original data type                                                                                               |     |
| Choose the file type that best describes your data:                                                               |     |
| Delimited - Characters such as commas or tabs separate each field.                                                |     |
| Fixed width - Fields are aligned in columns with spaces between each field.                                       |     |
|                                                                                                    |     |
| Start import at row: 1 🔁 File origin: 437 : OEM United States                                                     | -   |
|                                                                                                    |     |
|                                                                                                    |     |
| Preview of file D:\RouteExtract\QMF_RTE_EXTRACT_ALL_SCHOOL.TXT.                                                   |     |
| 1 "000000258290","1","BLEVINS EXPRESS RD & US HWY 22","7:05 AM","184"                                             |     |
| 2 "000000258290", "2", "BLEVINS EXPRESS RD & US HWY 22", "4:24 PM", "182"                                         |     |
| 3 "000000302633","2","417 WILL VANNOY RD","4:42 PM","187"<br>4 "000000311484" "1" "916 JOINES RD" "6:40 AM" "163" |     |
| 5 "000000311484","1","ACHS TRANSFER @ BRES","7:45 AM","166"                                                       | -   |
|                                                                                                    | ▸   |
|                                                                                                    |     |
| Cancel < Back <u>Next</u> Eir                                                                                     | ish |

2) Unselect "Tab" and Choose "Comma" as the Delimiter. The Import Wizard Box should then show how the data will be parsed into Columns.

| Text Import Wizard - Step 2 of 3                                                                                                    | × |
|----------------------------------------------------------------------------------------------------|---|
| This screen lets you set the delimiters your data contains. You can see how your text is affected in the preview below.                                                                                                    |   |
| Delimiters         I ab         Semicolon         I genicolon         I genicolon         Treat consecutive delimiters as one         I genicolon         Text gualifier:         I genicolon         Data greview                                                                                                    |   |
| 000000258290       1       BLEVINS EXPRESS RD & US HWY 22       7:05 AM       184         000000258290       2       BLEVINS EXPRESS RD & US HWY 22       4:24 PM       182         000000302633       2       417 WILL VANNOY RD       4:42 PM       187         000000311484       1       916 JOINES RD       6:40 AM       163         000000311484       1       ACHS TRANSFER @ BRES       7:45 AM       166 |   |
| Cancel < <u>B</u> ack <u>Einish</u>                                                                                                    |   |

 After choosing Comma as the Delimiter, you can skip "Next" and Choose "Finish". Your Data should now be parsed into columns and ready for the final edits to be completed.

| K  <br>Fi | le Home     | -    | <b>∓</b><br>Inser | t Pa    | ge Layou   | t Fo   | rmulas | Da | ata Revi | ew  | View   |             |
|-----------|-------------|------|-------------------|---------|------------|--------|--------|----|----------|-----|--------|-------------|
|           | 🍍 👗 Cut     |      |                   | Calibri |            | - 11   | · A    | Ă  | = = =    | *   | •      | <b>W</b> ra |
| Pas       | te 💞 Format | : Pa | ainter            | BI      | <u>n</u> . | •      | 🗞 - 🛓  | •  | E # 3    |     |        | -a- Mei     |
|           | Clipboard   | _    | F <sub>M</sub>    |         | Fo         | int    |        | 15 |          | A   | ignmen | t           |
|           | P18         |      | -                 | (       | $f_x$      |        |        |    |          |     |        |             |
|           | A           | В    |                   |         | C          |        |        |    | D        | E   | F      |             |
| 1         | 258290      | 1    | BLEVI             | NS EXPF | RESS RD    | & US H | WY 22  |    | 7:05 AM  | 184 |        |             |
| 2         | 258290      | 2    | BLEVI             | NS EXPR | RESS RD    | & US H | WY 22  |    | 4:24 PM  | 182 |        |             |
| 3         | 302633      | 2    | 417 W             | ILL VAN |            | )      |        |    | 4:42 PM  | 187 |        |             |
| 4         | 311484      | 1    | 916 JC            | INES R  | )          |        |        |    | 6:40 AM  | 163 |        |             |
| 5         | 311484      | 1    | ACHS              | TRANSF  | ER@B       | RES    |        |    | 7:45 AM  | 166 |        |             |
| 6         | 388340      | 2    | 584 BB            | EN BOLE | NRD        |        |        |    | 4:31 PM  | 183 |        |             |

4) Insert a new Row 1 at top of the spreadsheet. (Hint: Right-Click on Row 1 and Choose Insert)

| 🗶   🖌    | ▶ ♥ = (*                |                                       |          |             |          |               |          |          |             |            |           |      |                  |
|----------|-------------------------|---------------------------------------|----------|-------------|----------|---------------|----------|----------|-------------|------------|-----------|------|------------------|
| File     | Home Ins                | ert PageLayout Formulas Da            | ita Revi | ew Vie      |          |               |          |          |             |            |           |      |                  |
| <b>P</b> | ocut<br>La Copy →       | Calibri • 11 • A A                    | = = =    | <b>≫</b> ~- |          |               |          |          |             |            |           |      |                  |
| - maste  | 💞 Format Painter        | B I U · ······ · ·······              |          | 1 1 1 1 1   |          |               |          |          |             |            |           |      |                  |
| Cali     | hri y 11 y A*           | S v % • File                          |          | Alignn      |          |               |          |          |             |            |           |      |                  |
| - D      |                         | 8290                                  |          |             |          |               | 1-       |          |             |            |           |      |                  |
| В        |                         | · · · · · · · · · · · · · · · · · · · | D        | E           |          |               |          |          |             |            |           |      |                  |
| 1 V      | Cut                     | 'NS EXPRESS RD & US HWY 22            | 7:05 AM  | 184         | File     | Home          | Inse     | rt Pa    | ge Layout   | Formulas D | ata Rev   | iew  | View             |
| 2 °      | cus                     | NS EXPRESS RD & US HWY 22             | 4:24 PM  | 182         | <u></u>  | V. Cut        |          |          |             |            | _         | _    |                  |
| 3 -1     | Copy                    | VILL VANNOY RD                        | 4:42 PM  | 187         |          | n cui         |          | Calibri  | *           | 11 × A A   | = = =     | = 📎  | ** 冒             |
| 4 🕰      | Paste Options:          | DINES RD                              | 6:40 AM  | 163         |          | 🗎 Copy 🔻      |          |          |             |            |           |      |                  |
| 5        |                         | TRANSFER @ BRES                       | 7:45 AM  | 166         | Paste    | 🥩 Format F    | ainter   | BI       | <u>u</u> -  | - 🔊 - A -  |           |      | 2                |
| 6        | Paste <u>S</u> pecial   | EN BOLEN RD                           | 4:31 PM  | 183         |          | in la a a uni | _        |          | Eaut        | -          |           |      | li mun ma a un h |
| 7        | Incort                  | BEAVER CREEK SCHOOL RD                | 6:42 AM  | 157         | Ci       | pouaru        | 131      |          | FUNC        | 181        |           | A    | ngrimeric        |
| 8        | Delete                  | BEAVER CREEK SCHOOL RD                | 4:31 PM  | 192         |          | A1            |          | . (*     | $f_{x}$     |            |           |      |                  |
| 9        | Delete                  | WY 16 S & WILLOW CREEK DR             | 7:47 AM  | 159         |          |               |          | -        | -           |            |           | -    | -                |
| 10       | Clear Co <u>n</u> tents | WY 16 S & WILLOW CREEK DR             | 4:25 PM  | 159         |          | A             | ,<br>    |          | U           |            | U         | E    | F                |
| 1: 😭     | <u>F</u> ormat Cells    | NETTLE KNOB RD                        | 6:09 AM  | 186         | 1        |               |          |          |             |            |           |      |                  |
| 1:       | <u>R</u> ow Height      | NETTLE KNOB RD                        | 4:07 PM  | 184         | 2 🝼      | 258290 1      | BLEV     | NS EXPR  | RESS RD & I | US HWY 22  | 7:05 AM   | 184  |                  |
| 1:       | <u>H</u> ide            | OUNTRY SIDE ACRES DR                  | 6:59 AM  | 192         | 3        | 258290 2      |          |          | RESS RD & I | IS HWV 22  | 4.24 PM   | 182  |                  |
| 1.       | Unhide                  | XFR AT WWES                           | 7:57 AM  | 186         | -        | 000200        |          |          | NOV DD      | 001111122  | 4.40 014  | 102  |                  |
| 15       |                         | OUNTRY SIDE ACRES DR                  | 3:47 PM  | 187         | 4        | 302633 1      | 417₩     | ALL VAN  | INUY RD     |            | 4:42 PM   | 187  |                  |
|          |                         |                                       |          |             | <b>E</b> | 211404 1      | 101 C 10 | NULLE DI |             |            | C. 40 AMA | 1.00 |                  |

- 5) Now you need to Label Each Colum to Match the Field Names in PowerSchool
- Column A = Student\_Number
- Column B = FromTo
- Column C = Description
- Column D = DepartureTime
- Column E = BusNumber

(must have underscore, no space) (no space or underscore)

- (no space or underscore)
- (no space or underscore)

| 🗶  <br>F                                             | I I I I I I I I I I I I I I I I I I I |        |                               |        |               |              |          |  |  |  |  |  |  |
|------------------------------------------------------|---------------------------------------|--------|-------------------------------|--------|---------------|--------------|----------|--|--|--|--|--|--|
| General Calibri - 11 - A A = = = 😽 Wrap Text General |                                       |        |                               |        |               |              |          |  |  |  |  |  |  |
| Pa                                                   | ste<br>• 🍼 Format Painter             | BZ     | <u>u</u> • 🖽 • 🔕 • <u>A</u> • | FII    | 🛊 🛊 💀 Merg    | e & Center 🔻 | \$ ~ % , |  |  |  |  |  |  |
|                                                      | Clipboard 6                           |        | Font 🖬                        |        | Alignment     | Gi -         | Number   |  |  |  |  |  |  |
|                                                      | K10                                   | • (    | $f_x$                         |        |               |              |          |  |  |  |  |  |  |
|                                                      | A                                     | В      | С                             |        | D             | E            | F        |  |  |  |  |  |  |
| 1                                                    | Student_Number                        | FromTo | Description                   |        | DepartureTime | BusNumber    |          |  |  |  |  |  |  |
| 2                                                    | 258290                                | 1      | BLEVINS EXPRESS RD & US       | HWY 22 | 7:05 AM       | 184          |          |  |  |  |  |  |  |
| З                                                    | 258290                                | 2      | BLEVINS EXPRESS RD & US       | HWY 22 | 4:24 PM       | 182          |          |  |  |  |  |  |  |
| 4                                                    | 302633                                | 2      | 417 WILL VANNOY RD            |        | 4:42 PM       | 187          |          |  |  |  |  |  |  |
| 5                                                    | 311484                                | 1      | 916 JOINES RD                 |        | 6:40 AM       | 163          |          |  |  |  |  |  |  |
| 6                                                    | 311484                                | 1      | ACHS TRANSFER @ BRES          |        | 7:45 AM       | 166          |          |  |  |  |  |  |  |
| 7                                                    | 388340                                | 2      | 584 BEN BOLEN RD              |        | 4:31 PM       | 183          |          |  |  |  |  |  |  |

When finished labeling the columns, your spreadsheet should look like this.

6) PowerSchool will only accept the words "To" or "From" in Column B, so you must complete a Search and Replace on the data in Column B.

The data from TIMS in Column B is the Student Trip Type, where

- 1 = "To School" Trip
- 2 = "From School" Trip

To edit this data, select Column B and then under the Home Tab, Choose Find & Select>Replace

|     | 📙 🌖 🔹             | (≃ -  =                  |                         |                         |                  |                                 |          |          |             |         |                                |        |                    |               |                                |
|-----|-------------------|--------------------------|-------------------------|-------------------------|------------------|---------------------------------|----------|----------|-------------|---------|--------------------------------|--------|--------------------|---------------|--------------------------------|
| F   | ile Ho            | ome 1                    | insert P                | age Layout              | Formulas         | Data                            | Revie    | w        | View        | Acro    | bat                            |        |                    |               | - @ X                          |
| Fro | m From<br>ess Web | From<br>Text<br>Get Exte | From Other<br>Sources * | Existing<br>Connections | Refresh<br>All - | Connec<br>Properti<br>Edit Lini | es<br>(s | è↓<br>∡↓ | AZA<br>Sort | Filter  | K Clear<br>Reapply<br>Advanced | Text f | Sort &<br>Filter * | Find<br>Selec | A C - B X                      |
|     | 113               |                          | - (0                    | $f_{x}$                 |                  |                                 |          |          |             |         |                                |        | V                  | sac<br>→      | Replace                        |
|     | A                 | 4                        | В                       |                         | С                |                                 |          |          |             | D       | E                              |        |                    | Repl          | ace (Ctrl+H)                   |
| 1   | Student_          | Number                   | FromTo                  | Description             |                  |                                 |          | 1        | Departi     | ureTime | BusNumber                      |        |                    | Rej           | place text in the document.    |
| 2   |                   | 25829                    | О ТО                    | BLEVINS EXP             | RESS RD &        | US HWY                          | 22       |          |             | 7:05 AM | 184                            |        |                    |               | Comments                       |
| 3   |                   | 25829                    | 0 From                  | BLEVINS EXP             | RESS RD &        | US HWY                          | 22       |          |             | 4:24 PM | 182                            | 1      |                    |               | <u>C</u> onditional Formatting |
| 4   |                   | 30263                    | 3 From                  | 417 WILL VAI            | NNOY RD          |                                 |          |          |             | 4:42 PM | 187                            | ·      |                    |               | Constants                      |
| 5   |                   | 31148                    | 4 To                    | 916 JOINES R            | D                |                                 |          |          |             | 6:40 AM | 163                            |        |                    |               | Calad Objects                  |
| 6   |                   | 31148                    | 4 To                    | ACHS TRANS              | FER @ BRE        | S                               |          |          |             | 7:45 AM | 166                            | i      |                    | 145<br>150    | Selection Pane                 |
| 7   |                   | 38834                    | D From                  | 584 BEN BOL             | EN RD            |                                 |          |          |             | 4:31 PM | 183                            |        |                    |               |                                |

PowerSchool 8.3 – 05/15/2015 Doc # -Revision 1 In the Find and Replace Window, Enter "1" into "Find What" and "To" into "Replace With" and Choose "Replace All".

| Find and Repla      | ice 📕                            | ? × |
|---------------------|----------------------------------|-----|
| Fin <u>d</u> Rej    | place                            |     |
| Find what:          | 1                                | J   |
| Replace with:       | То                               | J   |
|                     | Op <u>t</u> ions >>              |     |
| Replace <u>A</u> ll | Replace Find All Find Next Close |     |

Then repeat this step by Entering "2" into "Find What" and "From" into "Replace With" and Choose "Replace All".

| Find and Replace ?                                              | ×   |
|-----------------------------------------------------------------|-----|
| Find Replace                                                    |     |
| Find what:                                                      | ] [ |
| Replace with: From                                              | ]   |
| Options >>                                                      |     |
| Replace <u>All</u> Replace     Find All     Eind Next     Close |     |

After completing both Find and Replace steps, your spreadsheet should look like this.

|     | 🚽 🄊 •             | (≃ -   ∓     | -                       |                         | _                |                            | _        | _                                                         |             |                                |        |
|-----|-------------------|--------------|-------------------------|-------------------------|------------------|----------------------------|----------|-----------------------------------------------------------|-------------|--------------------------------|--------|
| Fi  | ile H             | ome 1        | Insert F                | age Layout              | Formulas         | Data                       | Reviev   | v Viev                                                    | v Acro      | bat                            |        |
| Fro | A From<br>ess Web | From<br>Text | From Other<br>Sources • | Existing<br>Connections | Refresh<br>All ▼ | Display Connect Properties | es<br>cs | $ \begin{array}{c c}                                    $ | Filter      | K Clear<br>Reapply<br>Advanced | Text f |
|     |                   | Get Exte     | ernal Data              |                         | Co               | onnections                 |          |                                                           | Sort & Filt | er                             |        |
|     | 113               |              | (=                      | $f_{x}$                 |                  |                            |          |                                                           |             |                                |        |
|     | J                 | 4            | В                       |                         | С                |                            |          |                                                           | D           | E                              |        |
| 1   | Student_          | Number       | r FromTo                | Description             |                  |                            |          | Depart                                                    | ureTime     | BusNumber                      |        |
| 2   |                   | 25829        | 0 То                    | BLEVINS EXP             | RESS RD          | & US HWY                   | 22       |                                                           | 7:05 AN     | 1 184                          | Ļ      |
| 3   |                   | 25829        | 0 From                  | BLEVINS EXP             | RESS RD          | & US HWY                   | 22       |                                                           | 4:24 PN     | 1 182                          | 2      |
| 4   |                   | 30263        | 3 From                  | 417 WILL VAN            | NNOY RD          |                            |          |                                                           | 4:42 PN     | 1 187                          | 7      |
| 5   |                   | 311484       | 4 To                    | 916 JOINES R            | D                |                            |          |                                                           | 6:40 AN     | 1 163                          | 3      |
| 6   |                   | 31148        | 4 To                    | ACHS TRANS              | FER @ BF         | RES                        |          |                                                           | 7:45 AN     | 1 166                          | i      |
| 7   |                   | 38834        | 0 From                  | 584 BEN BOL             | EN RD            |                            |          |                                                           | 4:31 PM     | 1 183                          | 3      |

7) The final step before importing into PowerSchool is to save the edited file as a CSV.

Choose File > Save As and change the "Save Type" to CSV (Comma Delimited).

| 🗶   🗐 + 🔍 +   👳 — |                       |                                |
|-------------------|-----------------------|--------------------------------|
| File Home Ins     | 6                     |                                |
| 🛃 Save            |                       |                                |
| 🔣 Save As         |                       |                                |
| 💕 Open            |                       |                                |
| 🚞 Close           |                       |                                |
| Info              | File <u>n</u> ame:    | QMF_BUSSTOP_EXTRACT_ALL_SCHOOL |
| Recent            | Save as <u>t</u> ype: | CSV (Comma delimited)          |
|                   |                       |                                |

When saving the file, you may receive a message saying that some features are not compatible with CSV. Do you want to keep the workbook in this format? This is Ok. Please Click Yes to Proceed with Saving the File. After saving the edited CSV File, you should now have a new Microsoft Excel CSV file inside the BusStopExtract Folder. This will be the file that is imported into PowerSchool.

| <ul> <li>→ data (D:) → BusStopExtract</li> </ul>                  |                                                         |
|-------------------------------------------------------------------|---------------------------------------------------------|
| ry 🔻 Share with 👻 New folder                                      |                                                         |
| Name ^                                                            | Туре                                                    |
| QMF_BUSSTOP_EXTRACT_ALL_SCHOOL     QMF_BUSSTOP_EXTRACT_ALL_SCHOOL | Microsoft Excel Comma Separated Values File<br>TXT File |

# Step 2: Importing TIMS Data into PowerSchool

*Note:* TIMS Users will need access to PowerSchool and the Newly Edited file on the same Computer/Server to complete these next steps. You should log in to PowerSchool on the TIMS server if possible. If Internet Access is blocked on your TIMS Server, then you will need to transfer the Newly Edited File to your Office Computer to complete the Bus Stop Import.

1) From the Start Page in PowerSchool, choose "Special Functions" from the Menu on the Left.

| PowerScho                            | ol                     |
|--------------------------------------|------------------------|
| Functions                            | 1<br>1                 |
| Attendance                           | Start Page             |
| Daily Bulletin<br>Enrollment Summary | Students Staff Parents |
| Master Schedule                      |                        |
| Dashboard                            |                        |
| Special Functions                    | ABCDEFGHI              |
| Teacher Schedules                    | -8 -7 -6 -5 -4 -3 PK3  |

2) In the Top Section of the Special Functions Menu, click on the link called "Importing and Exporting".

| Special Functions      |                                                           |
|------------------------|-----------------------------------------------------------|
| Function               | Description                                               |
| Assign IDs & Passwords | Automatically assigns IDs and passwords to students.      |
| Attendance Functions   | Performs attendance related functions.                    |
| Current Users          | Shows the names of those currently signed in to PowerScho |
| Daily Bulletin Setup   | Adds and edits items on the daily bulletin.               |
| Enroll New Student     | Adds a new student to PowerSchool.                        |
| Fee Functions          | Performs fee functions.                                   |
| Group Functions        | Performs functions for the currently selected student(s). |
| Importing & Exporting  | Transfers data into and out of PowerSchool.               |
| Incident Management    | Create, update, and delete Incidents.                     |

3) In the Importing Section, click on the link called "Data Import Manager".

| mporting & Exporting                            |                                                                                                    |
|-------------------------------------------------|----------------------------------------------------------------------------------------------------|
| Importing                                       |                                                                                                    |
| Quick Import                                    | Import records from an ASCII text file. Quick import supports import into:<br>• Core tables, such as Students, Teachers, Sections, Courses, and n<br>• State/Provincial virtual tables.<br>• Schedule-related tables.              |
| Quick Import for State-Specific Extended Tables | Import records from an ASCII text file.                                                                                                    |
| Import Using Template                           | Import records from an ASCII text file using an import template for Studer                                                                                                    |
| Templates for Importing                         | Configure import mapping templates for common imports into Student, S                                                                                                    |
| Data Import Manager                             | Import manager with support for importing into. <ul> <li>Data sets, such as Student Email, incidents, and Transportation.</li> <li>Custom database tables.</li> <li>Additional data sets to be added in future updates.</li> </ul> |

4) On the Data Import Manager Page, you will first need to choose the Source File for Import into PowerSchool. Select Browse and Locate the Newly Edited CSV File in the Bus Stop Extract Folder.

| PowerScho                             | ol                                                         |                                |                                             |
|---------------------------------------|------------------------------------------------------------|--------------------------------|---------------------------------------------|
| Start Page > System Admi              | nistrator > Page and Data Management > Data Import Manager |                                |                                             |
| Functions                             | Data Import Manager                                        |                                |                                             |
| Attendance<br>Daily Bulletin          | Select Source and Target                                   | ▼ data (D:) ▼ BusStopExtract   |                                             |
| Enrollment Summary<br>Master Schedule |                                                            |                                |                                             |
| Dashboard<br>Special Functions        | Import Inf Select A File To Import                         | Name *                         | Туре                                        |
| Teacher Schedules                     |                                                            |                                | Microsoft Excel Comma Separated Values File |
| Reports                               |                                                            | OMF_BUSSTOP_EXTRACT_ALL_SCHOOL | TXT File                                    |

- 5) Next you will need to choose where in PowerSchool you want to Import this Data.
  - a. Under "Import Into", scroll all the way to the bottom and choose "Transportation".
  - b. Then change the "Field Delimiter" to "Comma" and Choose "Next".

| Incoment Index |                             |   | ]                                                                                                    |        |
|----------------|-----------------------------|---|----------------------------------------------------------------------------------------------------|--------|
| import into:   |                             | • |                                                                                                    |        |
|                | S_NC_WAPT_IMPORT_HISTORY    | * |                                                                                                    |        |
|                | S NC WAPT LOAD              |   |                                                                                                    |        |
|                | S_NC_WAPT_SHEET             |   |                                                                                                    |        |
|                | S_NC_WAPT_SHEET_AUDIT       |   |                                                                                                    |        |
|                | S NC WAPT SHEET AUDIT ITEMS |   |                                                                                                    |        |
|                | S NC WAPT SHEET ITEMS       |   |                                                                                                    |        |
|                | S NC WAPT SHEET WORK        |   |                                                                                                    |        |
|                | S NC WAPT SHEET WORK ITEMS  |   |                                                                                                    |        |
|                | S NC WAPT WORK              |   |                                                                                                    |        |
|                | S PREMIGRATION AUDIT S      |   |                                                                                                    |        |
|                | S PREMIGRATION ISSUE S      |   | Import Into: Transportation                                                                                     |        |
| Map Colum      | S SBD_CRDC_X                |   | The second second second second second second second second second second second second second second second se |        |
| imap Colum     | S_SCH_CRDC_X                |   |                                                                                                    |        |
|                | S_SEC_CRDC_X                |   | Field Delimiter: Comma - Character Set: Windows Ansi -                                                          |        |
| Select Opti    | SCHOOLSCOREFIELDS           |   |                                                                                                    |        |
|                | SCHOOLSSUCCESSNETFIELDS     |   | Tab                                                                                                    |        |
|                | Student Email               |   | Comma                                                                                                    |        |
|                | STUDENTCOREFIELDS           | - |                                                                                                    |        |
|                | Transportation              | = | Other                                                                                                    |        |
|                | USERSCOREFIELDS             | - |                                                                                                    | Next > |

6) Because you previously entered the correct Field Names in the Spreadsheet, PowerSchool sees this and correctly pairs it with the transportation field names. a. If all Variables under "Import File Column" and "PowerSchool Field" are Paired Correctly, Click Next to Proceed. If not, the first row of the spreadsheet should be edited so that the field names will match.

| rt File Column | PowerSchool Field |
|----------------|-------------------|
| dent_Number    | Student_Number -  |
| mTo            | FromTo -          |
| cription       | Description -     |
| partureTime    | DepartureTime -   |
| Number         | BusNumber -       |

- 7) On the next screen, make sure "Check to Exclude First Row (contains headers)" is Checked and then choose the bubble for "Update Existing Record".
  - a. Once both selections are made, Click Import

| N | lap Columns                                                                                                    |                                                                           |
|---|----------------------------------------------------------------------------------------------------|---------------------------------------------------------------------------|
| S | elect Options                                                                                                    |                                                                           |
|   | Check to exclude the first row (contains headers).                                                                   | V                                                                         |
|   | If a record in the import file matches an existing record in the database, how would you like that record processed? | <ul> <li>Do not process record</li> <li>Update existing record</li> </ul> |

- 8) Depending on the Size of your LEA and the Number of Records you are trying to Import, the next step will take varying amounts of time.
  - a. At the top it will display the number of processed records (0 of ####) to begin with.
  - b. You can click the "Refresh" Button in the upper right of the page and the page will refresh to show you how many records have been processed and how many remain.
  - c. For those who may be worried the import is not working, feel free to click Refresh along the way.

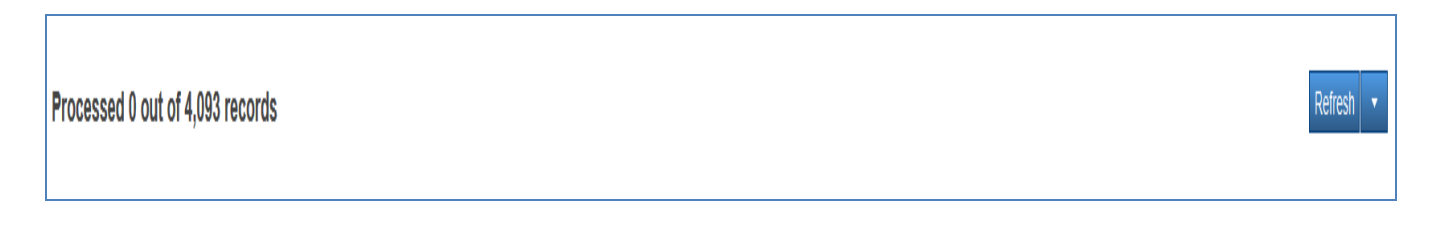

#### **TIMS to PowerSchool Bus Stop Import**

After the system attempts to process all records in the file, you will be notified of how many were correctly processed and how many records failed to process. If a record failed to process, the system will provide information as to why it failed to import. Failed records could occur for several reasons, such as an Incorrect PowerSchool ID not finding a match or perhaps the Student is No Longer Enrolled in Your LEA but is still in TIMS. Transportation Offices should be regularly performing a student upload as this will help remove any students who have transferred out of the LEA.

After the successful import of TIMS Data, you are now able to view Ridership Information on the Student Transportation Screen.

| From/To School | Bus Number | Route Number | Description               | Start Date | End Date | Departure |
|----------------|------------|--------------|---------------------------|------------|----------|-----------|
| To             | 88         |              | HIDDENWOOD LN & NC 73 HWY | 0/0/0      | 0/0/0    | 06:16 AM  |
| From           | 46         |              | HIDDENWOOD LN & NC 73 HWY | 0/0/0      | 0/0/0    | 04:21 PM  |

| From/To School | Bus Number | Route Number | Description          | Start Date | End Date | Departure |
|----------------|------------|--------------|----------------------|------------|----------|-----------|
| То             | 111        |              | SUGAR LN & BOYDEN RD | 0/0/0      | 0/0/0    | 07:22 AM  |
| From           | 111        |              | SUGAR LN & BOYDEN RD | 0/0/0      | 0/0/0    | 03:24 PM  |

# Step 3: Updating Ridership Data in PowerSchool

As LEAs import TIMS Ridership Data into PowerSchool, there will be a need to update this information on a regular basis as Student Assignments will change, Stops Times and Locations will change, and Bus Numbers may change too as buses are shuffled around to different schools or are parked/replaced throughout the year.

In order to update Ridership Data previously loaded into PowerSchool, you must first Purge the Existing Data in PowerSchool and Re-Import a new Bus Stop Extract from TIMS. The PURGE option allows LEAs to choose

- A. One School to Purge Data From
- B. One or More Schools to Purge Data From
- C. Or to Purge Data from ALL SCHOOLS

#### **TIMS to PowerSchool Bus Stop Import**

**Warning:** Do Not Import Another Route Extract from TIMS Without First Purging the Transportation Records in PowerSchool. If you Do Not Purge before Importing, the Student Transportation Screen will Show Duplicated Transportation Records: The figure below is a student record with duplicated Ridership Data caused by not purging data prior to import.

| From/To School | Bus Number | Route Number | Description          | Start Date | End Date | Departure |
|----------------|------------|--------------|----------------------|------------|----------|-----------|
| То             | 166        |              | ACHS TRANSFER @ BRES | 0/0/0      | 0/0/0    | 07:45 AM  |
| То             | 166        |              | ACHS TRANSFER @ BRES | 0/0/0      | 0/0/0    | 07:45 AM  |
| From           | 183        |              | 584 BEN BOLEN RD     | 0/0/0      | 0/0/0    | 04:31 PM  |
| From           | 183        |              | 584 BEN BOLEN RD     | 0/0/0      | 0/0/0    | 04:31 PM  |

*Note:* Transportation data manually edited in this section of the transportation page can NOT be uploaded into TIMS. Any needed changes should be communicated directly to those responsible for maintaining bus routes in your LEA.

## STEP 4: Instructions to Access the Interface to Purge Transportation Records

1) From the PowerSchool Start Page, Go to Special Functions from the Menu on Left

| PowerSchool        |                        |  |  |  |
|--------------------|------------------------|--|--|--|
| Functions          |                        |  |  |  |
| Attendance         | Start Page             |  |  |  |
| Daily Bulletin     | Otudente Oteff Derente |  |  |  |
| Enrollment Summary | Students Stan Parents  |  |  |  |
| Master Schedule    |                        |  |  |  |
| Dashboard          |                        |  |  |  |
| Special Functions  | ABCDEFGHI              |  |  |  |
| Teacher Schedules  | -8 -7 -6 -5 -4 -3 PK3  |  |  |  |

2) From the Special Functions Page, Scroll to the North Carolina Special Functions Section at the Bottom of the page and Choose "Transportation Administration".

| North Carolina Special Functions |                                                               |
|----------------------------------|---------------------------------------------------------------|
| AIG Student Listing              | Display a list of all students currently associated with an A |
| Load PMR Defaults                | Automatically create default PMR intervals (20) for schools   |
| Athletic Eligibility             | Perform Athletic Eligibility Administration Functions         |
| Medicine Administration          | Perform Medicine Administration Functions                     |
| Migrant Administration           | Perform Migrant Administration Functions                      |
| Teacher Certification            | Perform Teacher Certification Administration Functions        |
| Transportation Administration    | Perform Transportation Administration Functions               |
| ACCESS Record Discrepancies      | View ACCESS import discrepancies                              |
| LEP Administration               | Perform LEP Administration Functions                          |
| W-APT Administration             | Perform W-APT Administration Functions                        |
| Lottery Exception Codes          | Manage Lottery Exception Codes                                |

3) The next page displays the Interface to Purge Transportation Records.

| Purge Transportation Records |                                                                                                    |  |  |  |
|------------------------------|----------------------------------------------------------------------------------------------------|--|--|--|
| Process Preferences          |                                                                                                    |  |  |  |
| Select School(s) to Process  | ALL SCHOOLS  Aberdeen Elementary Aberdeen Primary Cameron Elementary Carthage Elementary Crain's Creek Middle |  |  |  |
| Student Status               | <ul><li>Only Enrolled Students</li><li>All Students</li></ul>                                                 |  |  |  |
|                              |                                                                                                    |  |  |  |

From the Purge Transportation Records Interface, you can select to purge records from

A. All Schools (this will highlight the entire list)

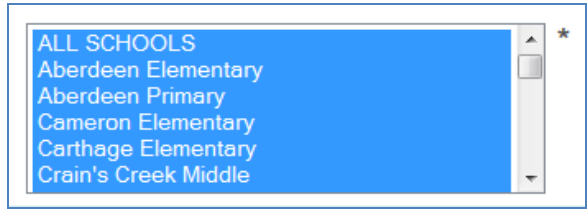

B. One School (click on the school name to Highlight just one school)

| × 3 |
|-----|
|     |
|     |
|     |
|     |
| -   |
|     |

C. Multiple Schools (Control-Click to Highlight Multiple Schools)

| ALL SCHOOLS          | * |
|----------------------|---|
| Aberdeen Elementary  |   |
| Aberdeen Primary     |   |
| Cameron Elementary   |   |
| Carthage Elementary  |   |
| Crain's Creek Middle | ÷ |

D. There is also an option labeled "Student Status" where you can select to purge records for "All Students" or "Only Enrolled Students". After choosing the School(s) from which you want to purge data, leave the Student Status field defaulted to "All Students" and Click "Submit".

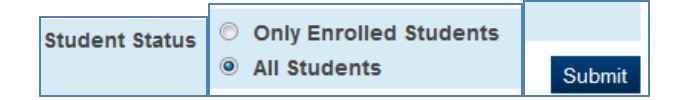

E. The system will then ask you to confirm the Number of Transportation Records you wish to purge. If you believe this number is correct for the School(s) you selected to purge from, Click Continue to Proceed with Purging the Previously Uploaded TIMS Ridership Data.

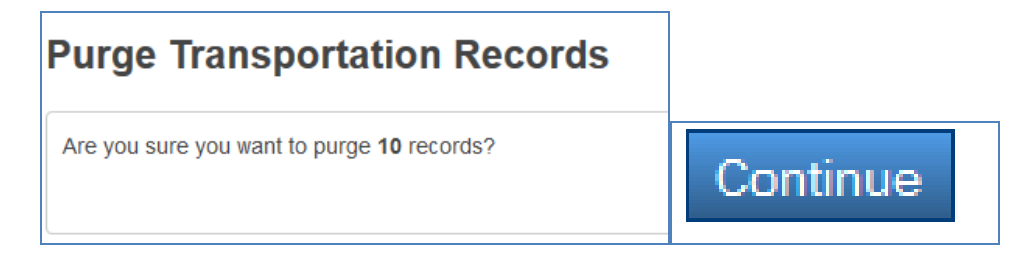

F. You will then see a message notifying you of how many Transportation Records were Successfully Purged. Click Continue to Return to the Transportation Purge Interface.

| Purge Transportation Records                         |          |
|------------------------------------------------------|----------|
| Succesfully purged <b>10</b> transportation records! | Continue |

G. Once you are finished purging the necessary transportation records, you can return to the PowerSchool Start Page and Begin the Process of Importing Your Updated Transportation Records from TIMS.

This document is the property of the NC DPI and may not be copied in whole or in part without the express written permission of the NCDPI.